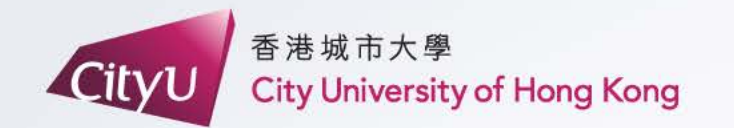

# AIMS Demonstration

# Summer Residence 2024

專業 創新 胸懷全球 Professional・Creative For The World

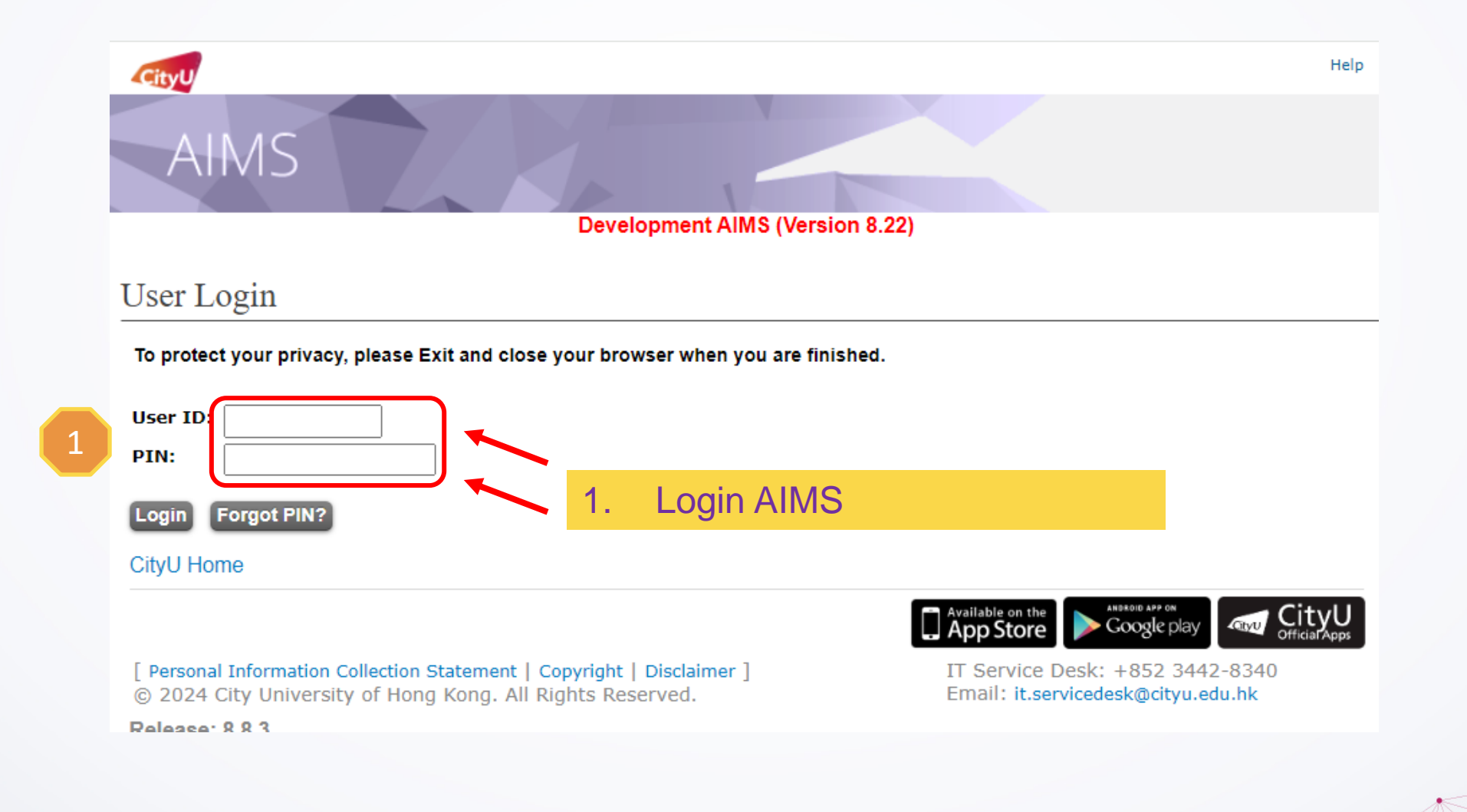

| Cityu                                                                                                    |                                                                                                    |                                                                                                    |                     |               |                     |                        |                                                        | How to Navigate   Site                                     | Map   Help   Exit |
|----------------------------------------------------------------------------------------------------|----------------------------------------------------------------------------------------------------|----------------------------------------------------------------------------------------------------|---------------------|---------------|---------------------|------------------------|--------------------------------------------------------|------------------------------------------------------------|-------------------|
| AIMS                                                                                                    |                                                                                                    |                                                                                                    |                     |               |                     |                        |                                                        |                                                            |                   |
|                                                                                                    |                                                                                                    | Development AIMS (Version                                                                                           | n 8.22)             |               |                     |                        | Find a Pa                                              | age                                                        | Go                |
| Personal<br>Information                                                                                                    | Student<br>Record                                                                                                    | Course<br>Registration                                                                                              | Student<br>Services | Study<br>Plan | Services<br>Student | for                    | New                                                    | Alumni<br>Services                                         | Banner<br>XE      |
| Student Servic                                                                                                    | es                                                                                                    | 2                                                                                                    |                     |               |                     |                        |                                                        |                                                            |                   |
| <ul> <li>Online Teaching</li> <li>Student Helper an</li> <li>Confirmation of Congregation Job</li> <li>JobPlus Vacancies</li> <li>Learning and Stud</li> <li>Lynda.com Online</li> <li>On-line Application</li> <li>Outbound Student</li> <li>Scholarship and F</li> <li>Student Locker</li> <li>Student Locker</li> <li>Student Residence</li> <li>Central Repository</li> <li>Counselling Service</li> <li>Request for Stude</li> <li>Mental Assessment</li> <li>Campus Access R</li> <li>Student Residence</li> <li>Student Residence</li> </ul> | d Campus Internship S<br>ommencement Attenda<br>Supplementary Inform<br>y Strategies Inventory<br>Learning<br>n for In-house Student<br>Exchange Application<br>inancial Aid<br>on Student Developm<br>ce<br>nt Visa/Entry Permit S<br>at Corner<br>egistration for Gradua<br><u>5 Registration</u><br>e (New) | ince<br>nation<br>(LASSI)<br>Development Courses<br>n<br>ment Activities (CRESDA)<br>ponsorship<br>tion Photography | 2. 0                | Click "S      | tudent<br>tudent    | Se                     | rvice<br>side                                          | es"<br>nce"                                                |                   |
| [ Personal Informat<br>© 2023 City Univer                                                                                                    | ion Collection Statem<br>sity of Hong Kong. Al                                                                                                    | ent   Copyright   Disclaimer<br>  Rights Reserved.                                                                  | 1                   |               | IT S<br>Ema         | ervice D<br>il: it.ser | vallable on the<br>App Store<br>Desk: +85<br>rvicedesk | Google play<br>Google play<br>2 3442-8340<br>@cityu.edu.hk |                   |

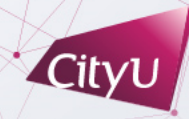

Release: 8.8.3

3

| CityU                                                                                                    |                                                                                                    |                                                                       | Return to !         | Student Se            | ervices Men         | u   How to Navigate   S | iite Map   Help   Exit |                    |              |
|----------------------------------------------------------------------------------------------------|----------------------------------------------------------------------------------------------------|-----------------------------------------------------------------------|---------------------|-----------------------|---------------------|-------------------------|------------------------|--------------------|--------------|
| AIMS                                                                                                    |                                                                                                    |                                                                       |                     |                       |                     |                         |                        |                    |              |
|                                                                                                    | D                                                                                                    | evelopment AIMS (Vers                                                 | sion 8.22)          |                       |                     |                         | Find a P               | Page               | Go           |
| Personal<br>Information                                                                                                    | Student<br>Record                                                                                           | Course<br>Registration                                                | Student<br>Services | Study<br>Plan         | Services<br>Student | for                     | New                    | Alumni<br>Services | Banner<br>XE |
| <ul> <li>Student Residence</li> <li>Student Residence</li> <li>Student Residence</li> <li>Student Residence</li> <li>Summer Residence</li> <li>Service Request</li> <li>Resident List</li> </ul> | IICE<br>Application (Undergrad<br>Application (Research<br>Application (Exchange<br>Application (All Studer | luate Students)<br>Postgraduate Students)<br><u>Students)</u><br>nts) |                     | 4. Click<br>(All Stud | "Sumn<br>dents)"    | ner                     | Res                    | idence A           | pplicatic    |
| Room Assignment<br>Resident Profile Su                                                                                                    | Enquiry<br>rvey                                                                                             |                                                                       |                     |                       |                     |                         |                        |                    |              |
| <ul> <li>Declaration for acc</li> </ul>                                                                                                    | essing CMC via SR                                                                                           |                                                                       |                     |                       |                     |                         |                        |                    |              |
| [ Personal Informati                                                                                                    | on Collection Statemer                                                                                      | nt   Copyright   Disclain                                             | ner]                |                       | IT S                | Service D               | App Store              | 6 Google play      |              |
| Release: 8.8.3                                                                                                    | ing of hong tong. All t                                                                                     | agna iveseivear                                                       |                     |                       | LING                |                         | , viceoesi             | agency area anno   |              |

CityU

| STUDENT RESIDENCE MENU   How to Navigate   Site N                                                                                                    | 1ap   Help   E:       | xit                                                                                 |
|----------------------------------------------------------------------------------------------------|-----------------------|-------------------------------------------------------------------------------------|
| AIMS Development AIMS (Version 8.22) Find a Page                                                                                                    |                       | Go                                                                                  |
| Personal Information     Student Record     Course Registration     Student Services     Study Plan     Services for New Student     Banner XE                                                                                                    |                       |                                                                                     |
| Summer Residence Application City University of Hong Kong                                                                                                    | 5.                    | Read the guidelines and<br>important notes carefully,<br>scroll down to the bottom. |
| UG Hall Admission<br>Summer Residence 2024<br>Terms & Conditions                                                                                                    | 6.                    | Tick the checkbox.                                                                  |
| Part 1 — Special message to applicants                                                                                                    | 7.                    | Click "Go to Application<br>Form" to start your                                     |
| 1. [VERY IMPORTANT] Residents are required to vacate their rooms if their student status have been changed on AIMS, e.g. Inactive due to graduation and leave of absence, please refer to <b>Regulations Governing Student Residence 2.4</b> for details. The paid hall lodging fee will not be refunded. Hence, you shall plan carefully before submitting your application. |                       | application.                                                                        |
| 2. Construction works in the Circular site outside Hall 3 & around Tat Hong Avenue will be carried out throughout the whole residential year. Noise/vibration within statutory requirements are expected.                                                                                                    | •                     |                                                                                     |
| Inave read, understand and agree with Regulations and other information stipulated at the above "Terms & Conditions of Living at Student Residence, CityU".     Go to Application Form     Cancel & Leave the System                                                                                                    |                       |                                                                                     |
| 7       Available on the Google play         7       Google play         [ Personal Information Collection Statement   Copyright   Disclaimer ]       IT Service Desk: +852 3442-8340         © 2024 City University of Hong Kong. All Rights Reserved.       Email: it.servicedesk@cityu.edu.hk         Release: 8.7.2       Release: 8.7.2                                  | CityU<br>OfficiarAppe | Cityu                                                                               |

## For Current Residents

## Summer Residence Application

| Student:   |                            | Gender:        | F         | Cohort:              | 2017                  |
|------------|----------------------------|----------------|-----------|----------------------|-----------------------|
| Programme: | Bachelor of Business Admin | Department:    | MKT       | College:             | СВ                    |
| Campus:    | Main Campus                | Status:        | Active    | Registration Status: |                       |
| Level:     | Bachelor's Degree          | Mode of Study: | Full-time | Туре:                | Local Regular Student |
| Hall:      | SR05                       | Room number:   | 1002A     | Room Tel:            |                       |

#### Contact Tel:

#### Hall: SR05 Room: 1002A (for current resident only)

| Plan             |   | Period Start | Period End       |  |
|------------------|---|--------------|------------------|--|
| Normal Period    | Q | 27/05/2024   | 12/08/2024       |  |
|                  | 0 |              | (before 12 noon) |  |
| O Special Option |   | 27/05/2024   | 24/06/2024       |  |
|                  |   |              | (before 12 noon) |  |

#### Reminder to graduates in Jun 2024:

Once your AIMS status is changed to "Inactive due to graduation" during your stay, you are required to vacate your room within 3 days and the paid hall lodging fee will not be refunded.

Reminder to all students:

Residents are required to vacate their rooms if their student status have been changed on AIMS, please refer to Regulations Governing Student Residence 2.4 for details. The paid hall lodging fee will not be refunded.

## Understand and continue

OR

| Contact Tel:                                 | only)                            |                            |
|----------------------------------------------|----------------------------------|----------------------------|
|                                              |                                  |                            |
| Plan                                         | Period Start                     | Period End                 |
| Normal Period                                | 27/05/2024                       | 12/08/2024                 |
|                                              |                                  | (before 12 noon)           |
| Special Option                               | 27/05/2024                       | 24/06/2024                 |
|                                              |                                  | (before 12 noon)           |
| This plan is only for residents who will gra | aduate in Jun 2024. The period o | of stay is non-extendable. |
| Understand and continue                      |                                  |                            |

9

## 8. Select your plan.

9. Read the reminder.

10. Click "Understand and continue".

9

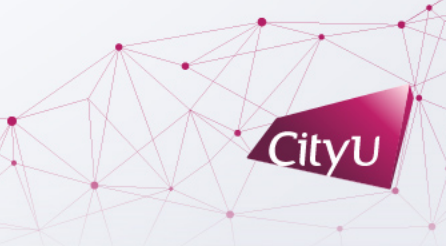

## For Non-current Residents

## Summer Residence Application

| Student:   |                         | Gender:        | М         | Cohort:              | 2022                      |
|------------|-------------------------|----------------|-----------|----------------------|---------------------------|
| Programme: | Bachelor of Engineering | Department:    | EE        | College:             | EG                        |
| Campus:    | Main Campus             | Status:        | Active    | Registration Status: |                           |
| Level:     | Bachelor's Degree       | Mode of Study: | Full-time | Туре:                | Non-local Regular Student |

## Contact Tel:

| Plan          |   | Period Start | Period End                     |
|---------------|---|--------------|--------------------------------|
| Normal Period | 8 | 03/06/2024   | 12/08/2024<br>(before 12 noon) |

# 8. Select your plan.

9. Read the reminder.

9

# 10. Click "Understand and continue".

Reminder to graduates in Jun 2024:

10

Once your AIMS status is changed to "Inactive due to graduation" during your stay, you are required to vacate your room within 3 days and the paid hall lodging fee will not be refunded.

Reminder to all students:

Residents are required to vacate their rooms if their student status have been changed on AIMS, please refer to Regulations Governing Student Residence 2.4 for details. The paid hall lodging fee will not be refunded.

Understand and continue

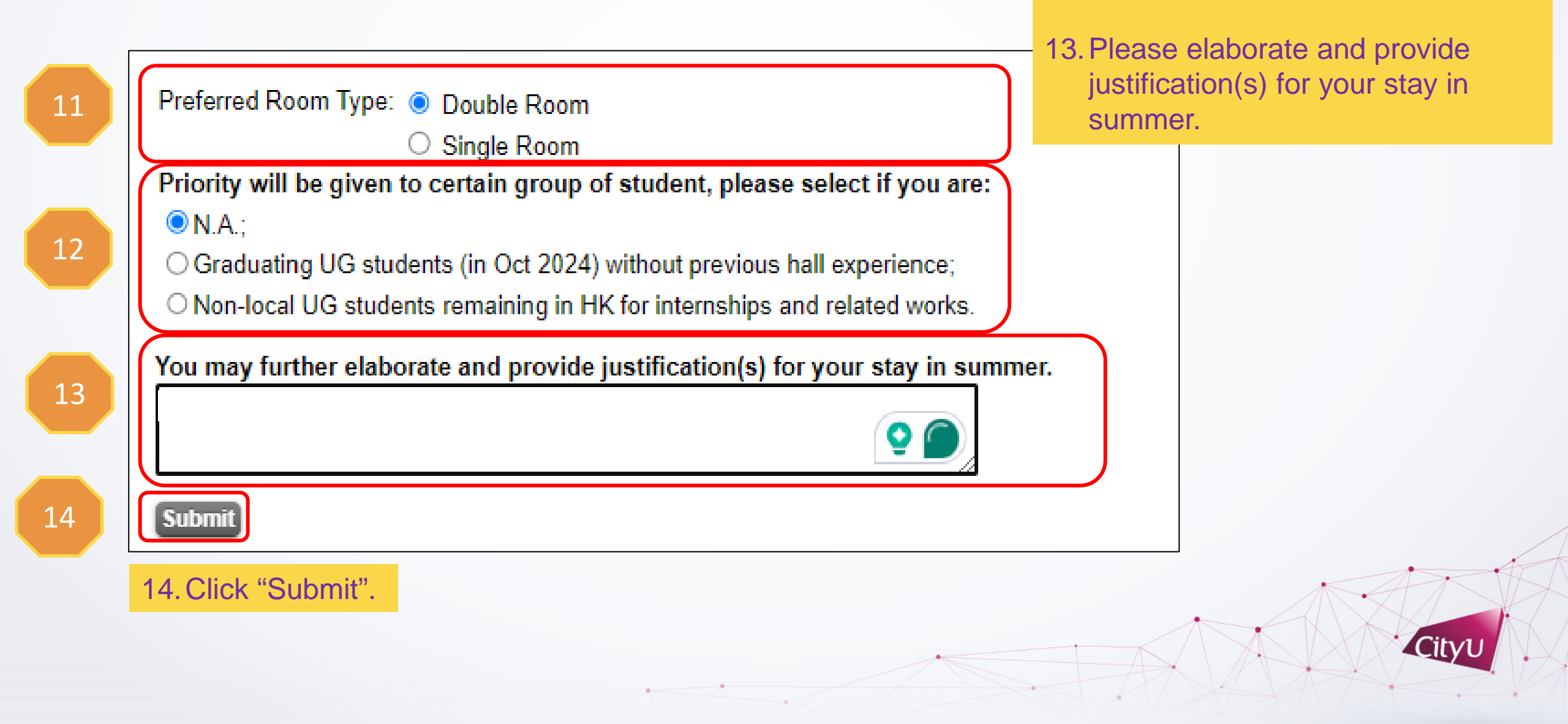

11. Select your preferred room type.

12. Select your situation.

### Summer Residence Application

| Student:   |                            | Gender:        | F         | Cohort:              | 2017                  |
|------------|----------------------------|----------------|-----------|----------------------|-----------------------|
| Programme: | Bachelor of Business Admin | Department:    | MKT       | College:             | СВ                    |
| Campus:    | Main Campus                | Status:        | Active    | Registration Status: |                       |
| Level:     | Bachelor's Degree          | Mode of Study: | Full-time | Туре:                | Local Regular Student |
| Hall:      | SR05                       | Room number:   | 1002A     | Room Tel:            |                       |

Contact Tel.:

#### Selected Plan:

| Plan          | Period                                    | Preferred Room Type |
|---------------|-------------------------------------------|---------------------|
| Normal Period | 27/05/2024-12/08/2024<br>(before 12 noon) | Double Room         |

#### Remarks:

N.A.;

Justification: N/A

Supporting Documents: You may upload supporting document(s) between 10-APR-2024 and 15-APR-2024 if necessary

### **Uploaded Documents**

| Document Type | Document Description | File Size (Kbyte) | Upload Date | View          |
|---------------|----------------------|-------------------|-------------|---------------|
| Special Needs | Test                 | 33                | 26-Mar-2024 | View Document |

#### Upload New Document

The document file should be in PDF (\*.pdf) format and all the uploaded files should not exceed 3M storage space. \*\*\* Upload process may be slow and take several minutes to complete, please be patient and do not select other options or close the browser !

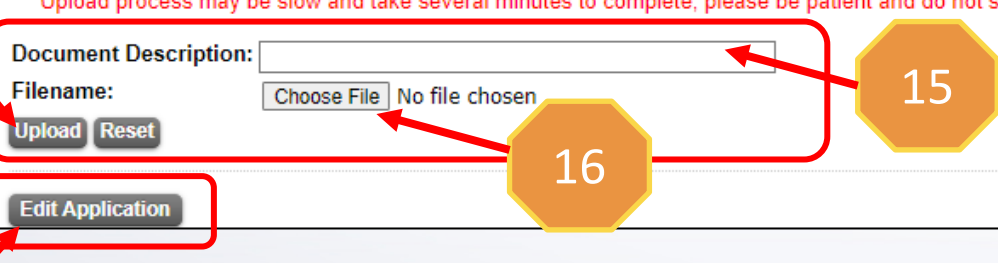

After submission, if you want to upload the supporting document(s)

15. Provide the document description.

16. Select the file to be uploaded.

17. Click "Upload".

18. Applicants may edit their application before application deadline.

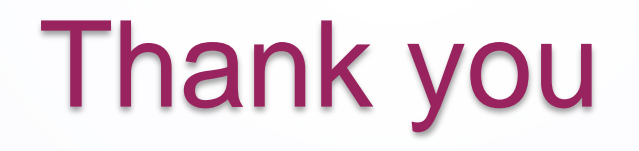

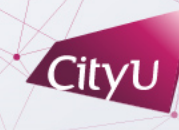